Reference and Support [EN] 参考及支援 [ZHTW] リファレンスとサポート [JA]

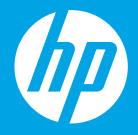

HP ENVY 6000 All-in-One series

## **Printer Features**

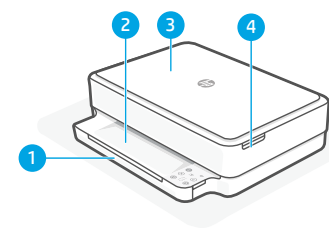

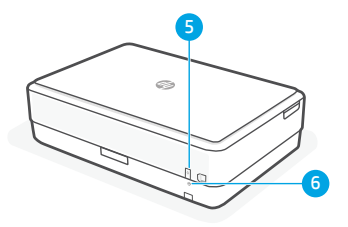

- 1 Input tray
- 2 Output tray
- 3 Scanner
- 4 Access ink cartridges
- 5 Power button
- 6 Wi-Fi Reset button

# **Control panel**

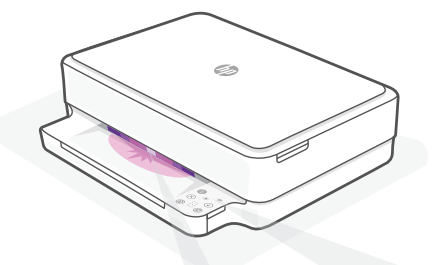

## **Status lights**

#### **Pulsing purple**

Printer is in wireless setup mode.

### **Pulsing blue** Connecting to network

## Solid light blue

Connected/ready for use

### Solid amber

Problem. Check the HP Smart app for troubleshooting information.

# Pulsing green

Updating or busy

|                | settings and status.                                            |
|----------------|-----------------------------------------------------------------|
| (((.           | <b>Wireless</b> light<br>Indicates wireless connection status   |
| $\otimes$      | Cancel button/light                                             |
| $(\downarrow)$ | <b>Resume</b> button/light<br>Press when lit to continue a job. |
| Ð              | Color Copy button/light                                         |
| ً              | Black and White Copy button/light                               |
|                | Number Counter                                                  |
| Ε              | <b>Error Code</b><br>Consult online user guide.                 |

**Information** button/light Press to print a summary of printer.

# Сору

- 1. Place the original on the scanner glass.
- Press Copy (Black 
   or Color 
   or).

   Note: To increase the number of copies, press multiple times.

# Print/Scan

Print from or scan to many iOS, Android, Microsoft<sup>®</sup> Windows<sup>®</sup>, and macOS devices. Visit **123.hp.com** from your devices to get started.

For more information on lights and errors, visit **hp.com/support** 

# Help and tips for Wi-Fi and connectivity

If the software is unable to find your printer during setup, check the following conditions to resolve the issue.

| Potential Issue                                                                 | Solution                                                                                                    |
|---------------------------------------------------------------------------------|----------------------------------------------------------------------------------------------------|
| Printer Wi-Fi setup mode timed out                                              | If the status light is not purple, the printer might not<br>be in Wi-Fi setup mode. Restart setup mode:                                                                                |
|                                                                                 | <ol> <li>On the back of the printer, press and hold the Wi-Fi<br/>Reset button</li></ol>                                                                                               |
|                                                                                 | 2. Wait for one minute. Close and reopen HP Smart, and then try connecting again.                                                                                                    |
| Computer or mobile device too far from printer                                  | Move your computer or mobile device closer to the printer. Your device might be out of range of the printer's Wi-Fi signal.                                                            |
| Computer connected to a Virtual Private<br>Network (VPN) or remote work network | Disconnect from a VPN before installing HP Smart<br>software. You can't install apps from the Microsoft<br>Store when connected to a VPN.                                              |
|                                                                                 | Connect to the VPN again after finishing printer setup.                                                                                                    |
|                                                                                 | <b>Note</b> : Consider your location and the security of the Wi-Fi network before disconnecting from a VPN.                                                                            |
| Wi-Fi turned off on computer (computer connected by Ethernet)                   | If your computer is connected by Ethernet, turn on the<br>computer's Wi-Fi while setting up the printer.<br>Disconnect the Ethernet cable temporarily to complete<br>setup over Wi-Fi. |
| Bluetooth and location services are turned off on your mobile device            | If setting up with a mobile device, turn on Bluetooth<br>and location services. This helps the software find<br>your network and printer.                                              |
|                                                                                 | <b>Note</b> : Your location is not being determined and no location information is being sent to HP as part of the setup process.                                                      |

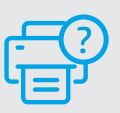

### **Help and Support**

For printer information, troubleshooting, and videos, visit the printer support website.

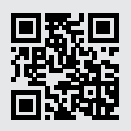

hp.com/support

The information contained herein is subject to change without notice.

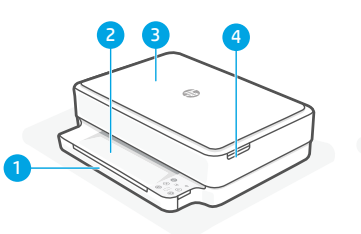

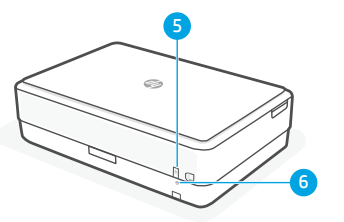

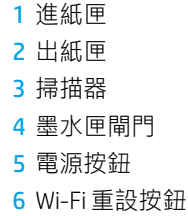

控制台

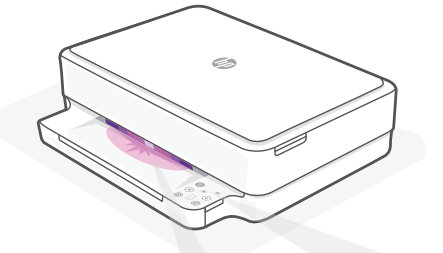

狀態指示燈

### 紫色脈衝燈光

印表機處於無線設定模式。

### 藍色脈衝燈光

正在連線至網路

### 恆亮淺藍色

已連線/準備就緒可供使用

### 恆亮琥珀色

存在問題。請查看 HP Smart 應 用程式以取得疑難排解資訊。

#### 綠色脈衝燈光

正在更新或忙碌中

| ĺ              | <b>資訊</b> 按鈕/指示燈<br>按下即可列印印表機設定及狀態的<br>摘要。 |
|----------------|--------------------------------------------|
| (((.           | <b>無線</b> 指示燈<br>表示無線連線狀態。                 |
| $\otimes$      | <b>取消</b> 按鈕/指示燈                           |
| $(\downarrow)$ | <b>重新開始</b> 按鈕/指示燈<br>亮起時按下即可讓工作繼續。        |
| Ð              | <b>彩色影印</b> 按鈕/指示燈                         |
| ً              | <b>黑白影印</b> 按鈕/指示燈                         |
|                | 計數                                         |

**E 錯誤代碼** 參閱線上使用者指南。

### 影印

- 1. 將原稿放在掃描器玻璃板上。
- 2.按下影印(黑白) 或彩色)。
  附註:若要增加份數,請多按幾次即可。

## 列印/掃描

可透過多種 iOS、Android、Microsoft Windows 及 macOS 裝置列印,或是掃描至這些裝置。 透過個人裝置造訪 123.hp.com 以開始使用。

如需有關指示燈和錯誤的更多資訊,請造訪 hp.com/support

# 有關 Wi-Fi 及連線的說明與訣竅

若軟體在設定期間無法找到您的印表機,請檢查下列情況以解決問題。

| 可能的問題                            | 解決方案                                                                                               |
|----------------------------------|----------------------------------------------------------------------------------------------------|
| 印表機 Wi-Fi 設定模式逾時                 | 如果狀態指示燈未亮起紫色,則印表機可能並未<br>處於 Wi-Fi 設定模式。重新啟動設定模式:                                                   |
|                                  | <ol> <li>按住印表機背面的 Wi-Fi 重設按鈕 <sup>●</sup> 5 秒,接<br/>著放開按鈕。狀態指示燈將會發出紫色脈衝<br/>燈光。</li> </ol>         |
|                                  | 2. 等待一分鐘。關閉並重新開啟 HP Smart,然後<br>嘗試再次連線。                                                            |
| 電腦或行動裝置距離<br>印表機太遠               | 將您的電腦或行動裝置移至靠近印表機的位置。<br>您的裝置可能不在印表機 Wi-Fi 訊號範圍內。                                                  |
| 電腦已連線至虛擬私人網路 (VPN) 或<br>遠端工作網路   | 中斷 VPN 連線,然後再安裝 HP Smart 軟體。當連<br>線至 VPN 時,您無法從 Microsoft Store 安裝應用<br>程式。<br>完成印表機設定後,再次連線至 VPN。 |
|                                  | <b>附註</b> :在中斷 VPN 連線前,請考慮您的位置<br>及 Wi-Fi 網路安全性。                                                   |
| 電腦上的 Wi-Fi 已關閉 (電腦已透過乙<br>太網路連線) | 如果您的電腦是透過乙太網路連線,請於設定印<br>表機時開啟電腦的 Wi-Fi。<br>您無需拔除乙太網路纜線。                                           |
| 行動裝置上的 Bluetooth 和位置服務<br>已關閉    | 如果使用行動裝置進行設定,請開啟 Bluetooth<br>和位置服務。此舉可協助軟體找到您的網路及<br>印表機。                                         |
|                                  | <b>附註</b> :我們不會確認您的位置,在設定過程<br>中也不會有任何位置資訊傳送至 HP。                                                  |

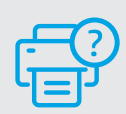

如需列印資訊、疑難排解,以及視訊等 內容,請造訪印表機支援網站。

說明及支援

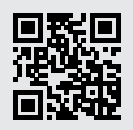

hp.com/support

# プリンターの機能

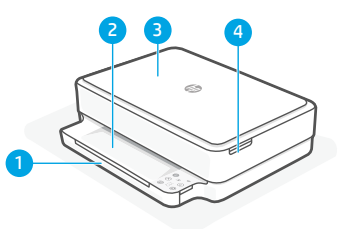

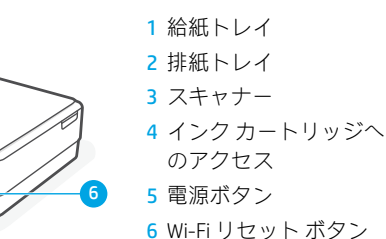

# コントロール パネル

- 情報ボタン/ランプ プリンターの設定およびステータスの 概要を印刷します。 **ワイヤレス** ランプ  $\approx$ ワイヤレス接続のステータスを示し ます。 (X)キャンセルボタン/ランプ 再開ボタン/ランプ  $(\downarrow)$ 点灯時に押すとジョブを続行します。 Ð **カラー コピー** ボタン/ランプ **モノクロコピー** ボタン/ランプ
  - \_\_\_\_ エラーコード
  - E オンラインのユーザーガイドを参照し てください。

## コピー

- 1. 原稿をスキャナーのガラス面に置きます。
- 2.[コピー](モノクロ ⑧ またはカラー ⑧) を押します。 注記:部数を増やすには、ボタンを複数回押します。

## 印刷/スキャン

多くの iOS、Android、Microsoft ® Windows ® 、macOS デバイスから印刷したり、これらのデバイスにスキ ャンしたりできます。 使用を開始するには、お使いのデバイスから 123.hp.com にアクセスしてください。

ステータス ランプ

#### 紫色が脈打つように光る

プリンターはワイヤレス セットアッ プモードになっています。

Ø

### 青色が脈打つように光る

ネットワークに接続中です。

### ライト ブルーで点灯

接続済みまたは使用可能です。

### 黄色で点灯

問題が発生しています。HP Smart ア プリでトラブルシューティング情報 を確認してください。

### 緑色が脈打つように光る

更新中またはビジー状態です。

ランプおよびエラーに関する詳細については、hp.com/support にアクセスしてください。

# Wi-Fi および接続に関するヘルプとヒント

セットアップ中にソフトウェアがプリンターを検出できない場合は、以下の状態を確認して問題を解 決してください。

| 潜在的な問題                                                           | 解決策                                                                                                    |
|------------------------------------------------------------------|----------------------------------------------------------------------------------------------------|
| プリンターの Wi-Fi セットアップモ<br>ードがタイムアウトしました                            | ステータス ランプが紫色でない場合、プリンター<br>は Wi-Fi セットアップ モードになっていない可能性<br>があります。セットアップ モードを再起動してくだ<br>さい :                                                   |
|                                                                  | 1. プリンターの背面の Wi-Fi リセット ボタン ⑧<br>を 5 秒間押し続けてから放します。ステータ<br>ス ランプが紫色に脈打つように光ります。                                                               |
|                                                                  | 2.1 分待ちます。HP Smart を閉じてからもうー<br>度開き、再度接続を試みます。                                                                                                |
| コンピューターまたはモバイル デバイスが<br>プリンターから離れすぎています                          | コンピューターまたはモバイル デバイスをプリンタ<br>ーに近づけてください。お使いのデバイスは、プリン<br>ターの Wi-Fi 信号の範囲外にいる可能性があります。                                                          |
| コンピューターが仮想プライベート ネ<br>ットワーク (VPN) またはリモート ワーク<br>ネットワークに接続されています | HP Smart ソフトウェアをインストールする前に VPN から<br>切断してください。VPN に接続されていると、Microsoft<br>Store からアプリをインストールできません。<br>プリンターのセットアップが完了してから再度 VPN に<br>接続してください。 |
|                                                                  | <b>注記</b> : VPN から切断する前に、位置情報と Wi-Fi ネ<br>ットワークのセキュリティを考慮してください。                                                                              |
| コンピューターで Wi-Fi がオフになって<br>います (Ethernet で接続されているコン<br>ピューター)     | お使いのコンピューターが Ethernet で接続されてい<br>る場合、プリンターのセットアップ中はコンピュー<br>ターの Wi-Fi をオンにしてください。 Ethernet ケーブ<br>ルを取り外す必要はありません。                             |
| お使いのモバイル デバイスで Bluetooth<br>および位置情報サービスがオフになっ<br>ています            | モバイル デバイスでセットアップする場<br>合、Bluetooth および位置情報サービスをオンにして<br>ください。これにより、ソフトウェアがネットワー<br>クおよびプリンターを検出できるようになります。                                    |
|                                                                  | <b>注記</b> :位置情報が特定されておらず、セットア<br>ッププロセスの一環として位置情報が HP に送<br>信されていません。                                                                         |

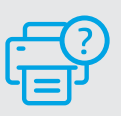

プリンター情報、トラブルシューティング、 ビデオについては、プリンターのサポート Web サイトにアクセスしてください。

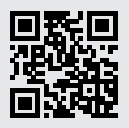

hp.com/support

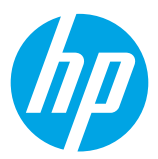

© Copyright 2021 HP Development Company, L.P.

Microsoft and Windows are either registered trademarks or trademarks of Microsoft Corporation in the United Stated and/or other countries. Mac, OS X, macOS, and AirPrint are trademarks of Apple Inc., registered in the U.S. and other countries. Android is a trademark of Google LLC. iOS is a trademark or registered trademark of Cisco in the U.S. and other countries and is used under license.

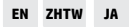

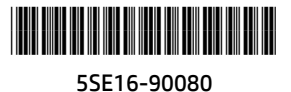